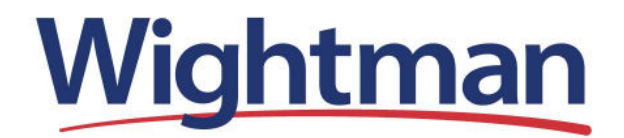

Apple Mail Setup for Mac (OS X Mavericks)

1. Launch Mac Mail.

• If Wightman email is the first email account ever added to Mail, this setup screen will appear. Please select **Add Other Mail Account...** and click Continue. Go to Step 2.

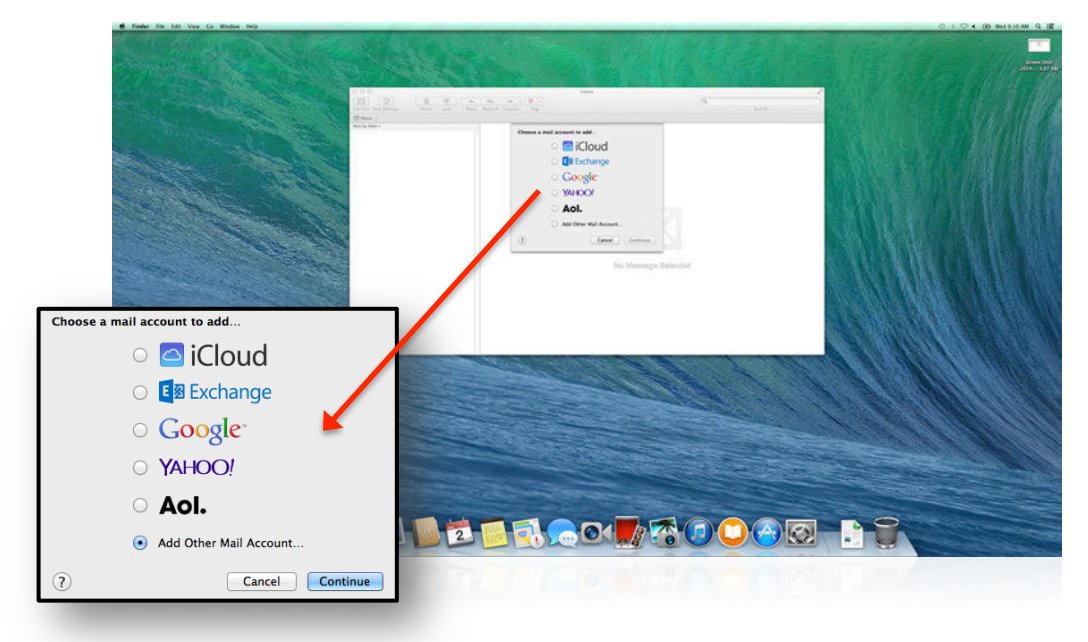

• If another account is already set up in Mail, select Mail in the Taskbar, then Preferences...

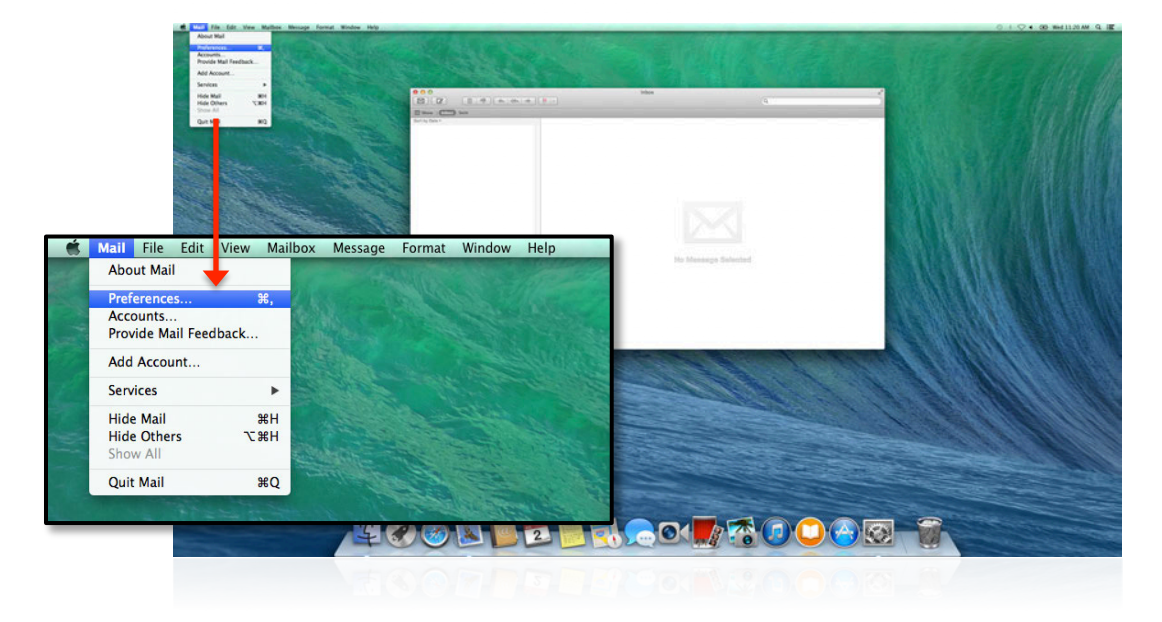

Select the **Accounts** tab. Then click the + sign to add a new account. A drop down menu will appear. Please select **Add Other Mail Account...** and click Continue.

| 00                    | Accounts                                                  | Accounts                                                                     |
|-----------------------|-----------------------------------------------------------|------------------------------------------------------------------------------|
| General Accounts Junk | Mail Fonts & Colors Viewing Composing Signatures Rules    | General Accounts Junk Mail Fonts & Colors Viewing Composing Signatures Rules |
|                       | Account Information Mailbox Behaviors Advanced            | Choose a mail account to add                                                 |
| POP                   | C Enable this account                                     | 🔍 🗢 🖸 iCloud                                                                 |
|                       | Description: janedoe@wightman.ca                          | 🔿 🕒 🖸 🖾 Exchange                                                             |
|                       | Email Address: Janedoe@wightman.ca<br>Full Name: Jane Doe | • Google                                                                     |
|                       | Incoming Mail Server: mail.wightman.ca                    |                                                                              |
|                       | User Name: janedoe                                        | ○ Aol.                                                                       |
|                       | Password:                                                 | Add Other Mail Account                                                       |
|                       | Outgoing Mail Server (SMTP): smtp.wightman.ca:wightman    |                                                                              |
|                       | Use only this server                                      | (?) Cancel Continue                                                          |
|                       |                                                           |                                                                              |
| 4                     |                                                           |                                                                              |
| + -                   |                                                           |                                                                              |
|                       |                                                           | ()                                                                           |
| P                     |                                                           | 0                                                                            |
|                       |                                                           |                                                                              |

2. Enter your email account information (your **Email Address** and **Password** were created when you signed up for Wightman's email service). After entering your account information, click Create.

| To get starte  | ed, provide the following information |
|----------------|---------------------------------------|
| Full Name:     | John Doe                              |
| Email Address: | johndoe@wightman.ca                   |
| Password:      |                                       |
|                |                                       |
| Cancel         | Create                                |

3. Enter Wightman's Incoming Mail Server information:

## Account Type: Select IMAP or POP

*What's the difference?* 

• A POP account is like a funnel from Wightman's email server to you. When Mail checks your email, your messages are "funneled" to your computer or mobile device. Any changes made to email on your device (like deleting a message) *will not be reflected* on the server.

• An IMAP account is like a bridge from Wightman's email server to you. When Mail checks your email, messages "cross" back and forth between the server and your computer or mobile device. Any changes made to email on your device (like deleting a message) will be reflected on the server. **\*This is the best option for syncing email between multiple devices.**\*

Mail Server: mail.wightman.ca

**User Name:** The portion of your email address that appears before the "@" symbol. **Password:** The password you created when you signed up for Wightman email service.

| Incoming Mail Server Info                                                                  |    | Incoming Mail Server Info                                                                  |
|--------------------------------------------------------------------------------------------|----|--------------------------------------------------------------------------------------------|
| Account Type: IMAP POP<br>Mail Server: mail.wightman.ca<br>User Name: johndoe<br>Password: | OR | Account Type: IMAP POP<br>Mail Server: mail.wightman.ca<br>User Name: johndoe<br>Password: |
| Cancel Back Next                                                                           |    | Cancel Back Next                                                                           |

4. Enter Wightman's Outgoing Mail Server information:

| SMTP Server:mail.wightman.ca<br>User Name: Same as Step 3. |                           |                  |  |
|------------------------------------------------------------|---------------------------|------------------|--|
| <b>Password:</b> Same as Step 3.                           | Outgoing Mail Server Info |                  |  |
| Click Create to finish setting up Mail.                    |                           |                  |  |
|                                                            | SMTP Server:              | mail.wightman.ca |  |
|                                                            | User Name:                | johndoe          |  |
|                                                            | Password:                 |                  |  |
|                                                            |                           |                  |  |
| * Setup is complete. *                                     | Cancel                    | Back Create      |  |
|                                                            |                           |                  |  |